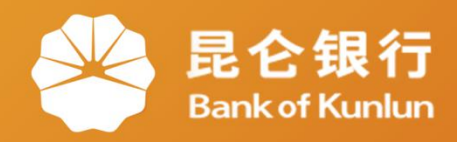

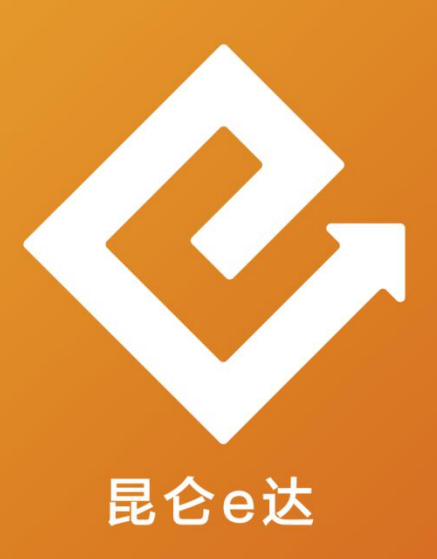

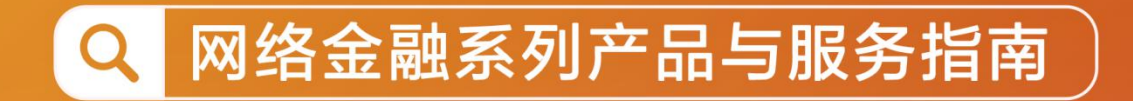

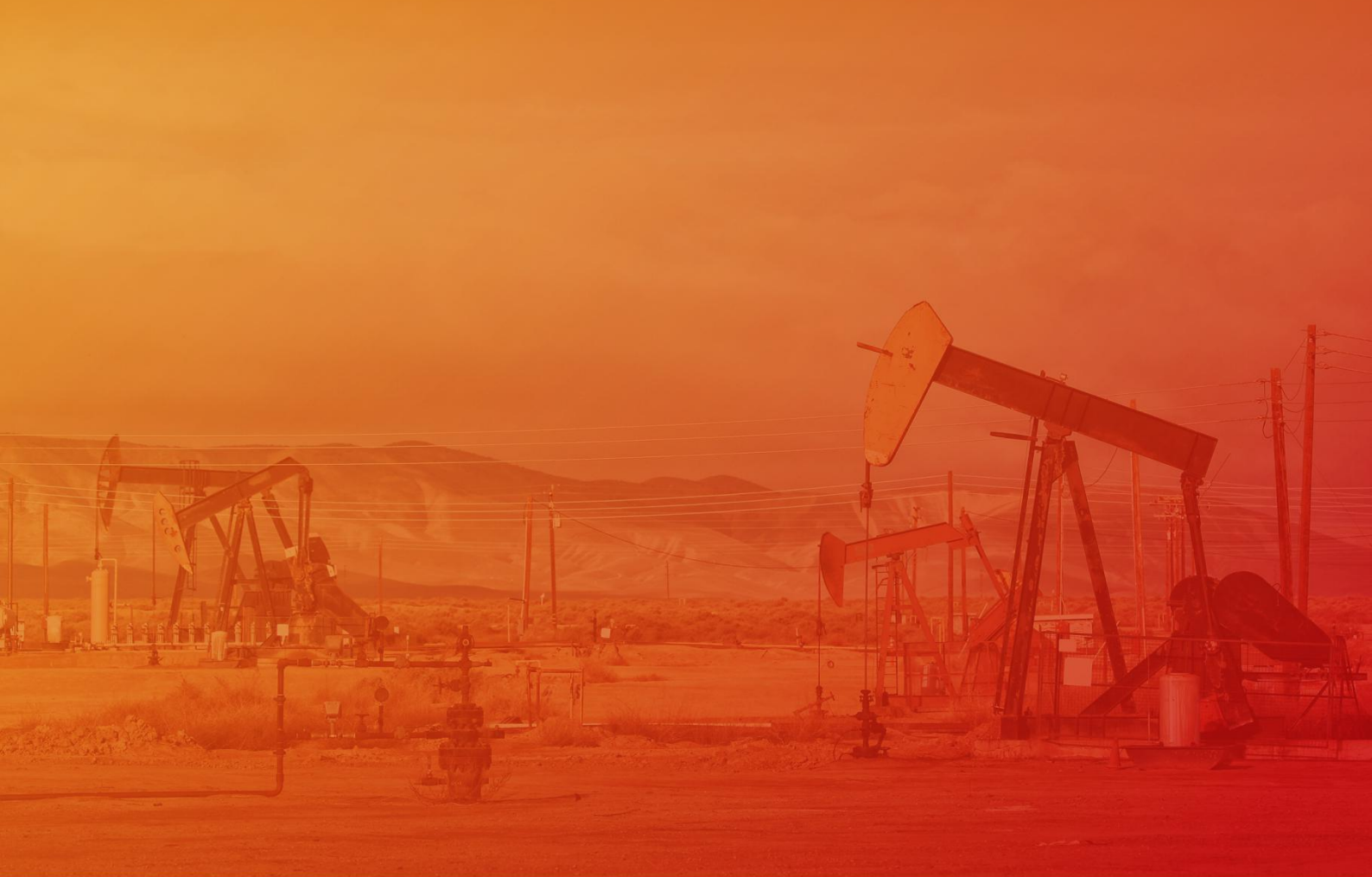

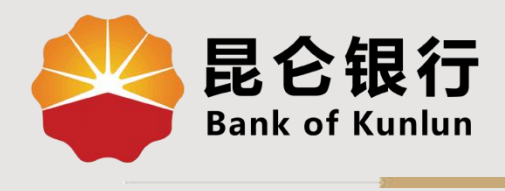

WX.03.01

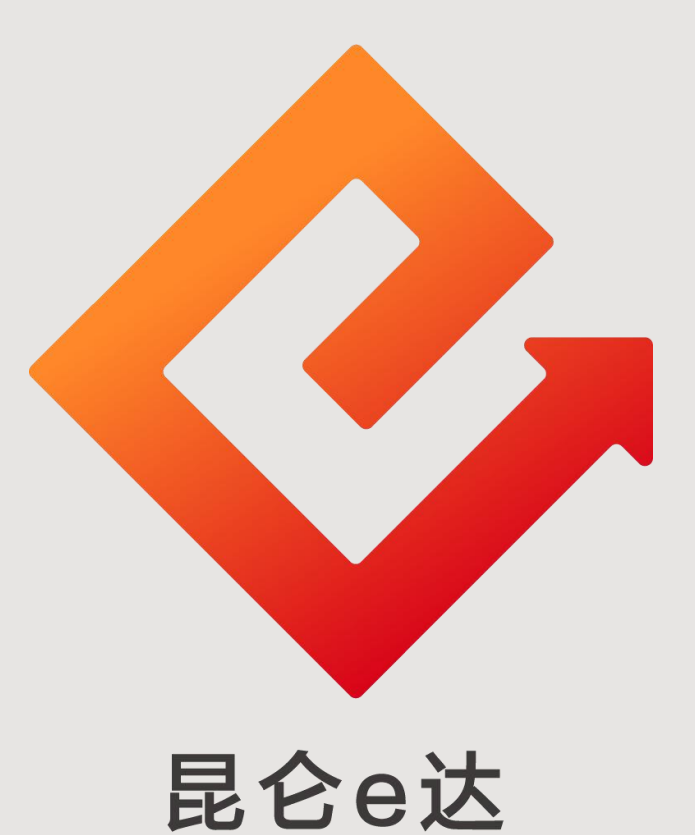

### ——微信银行油币商城注册

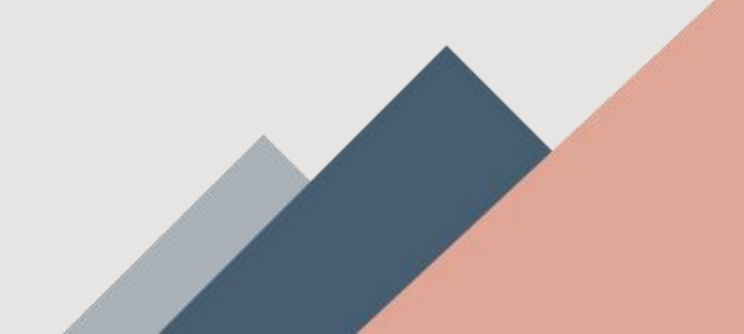

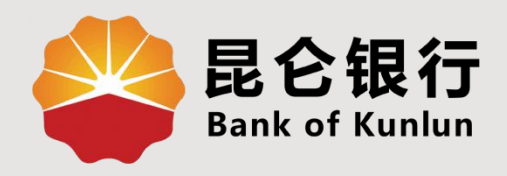

# 01 油币商城入口

## 02 油币商城注册

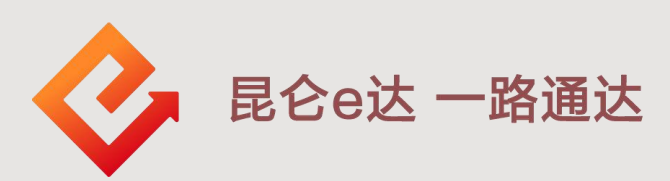

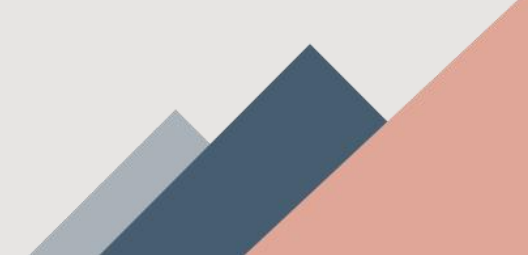

#### 1.油币商城入口

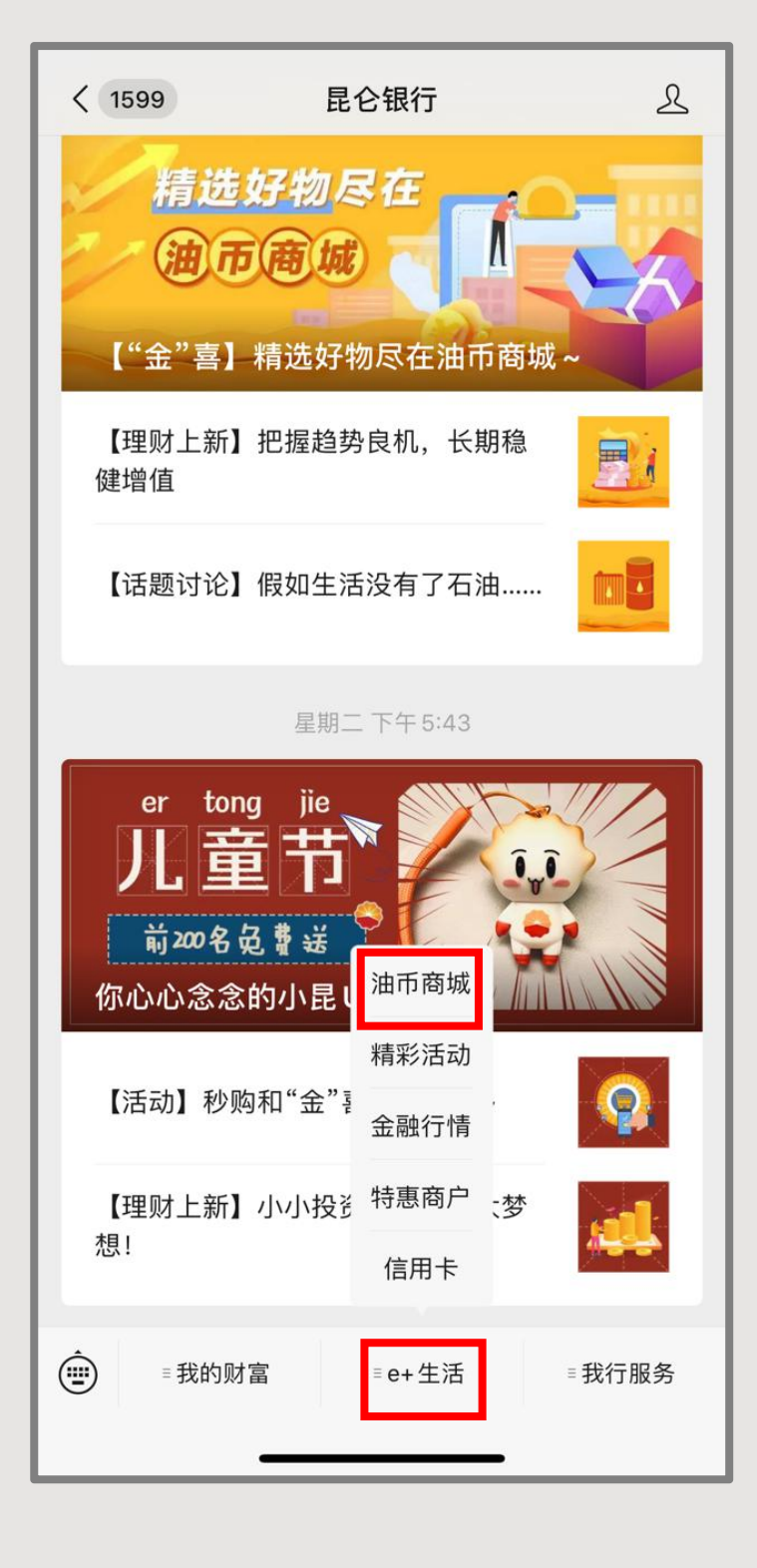

◆油币商城入口:
首先需关注"昆仑银行微信
公众号",进入微信公众号,
点击微信公众号下方"e+生
活",在弹出选项中选择最
上方"油币商城",进入油
币商城页面。

#### 2.油币商城注册

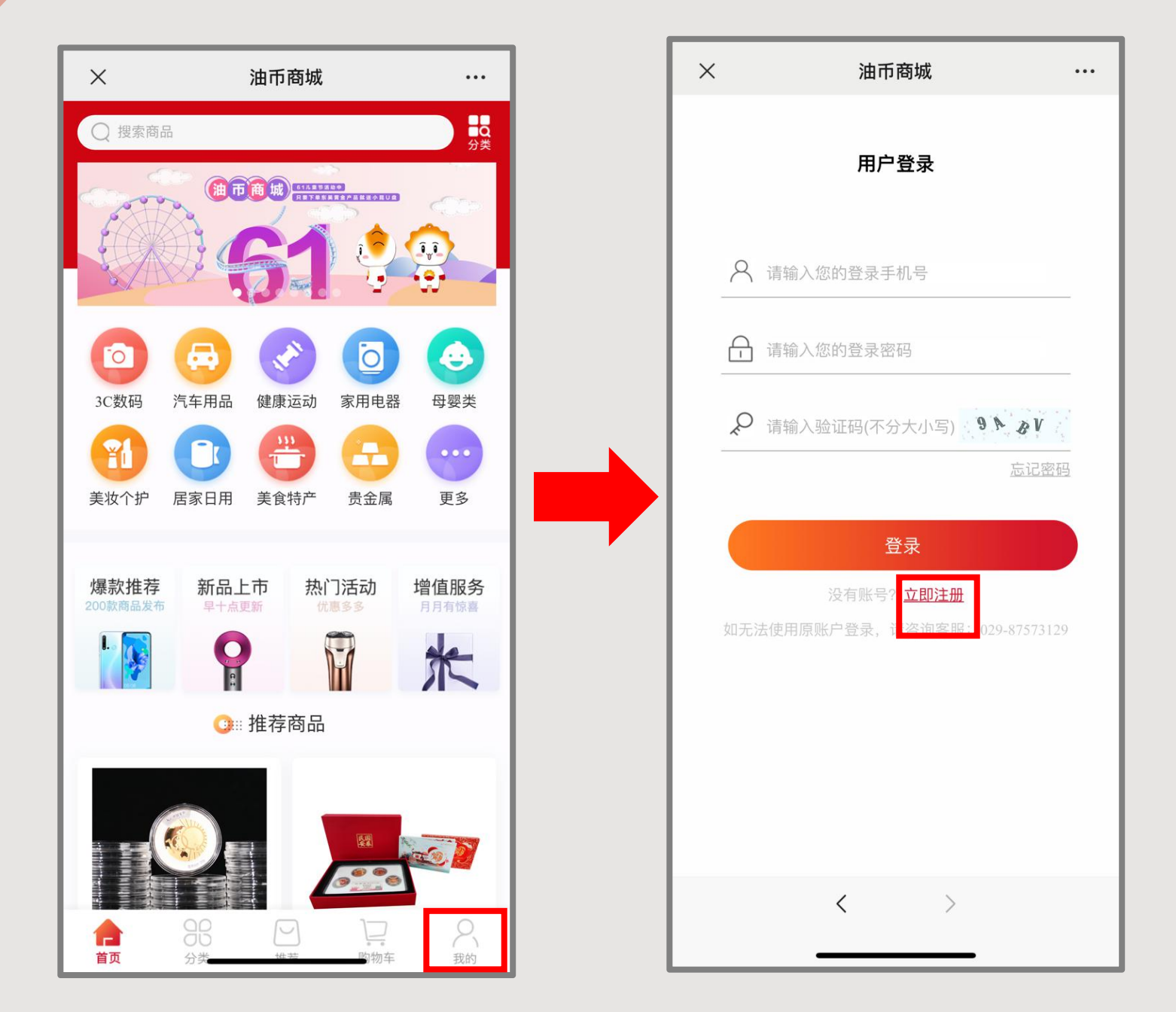

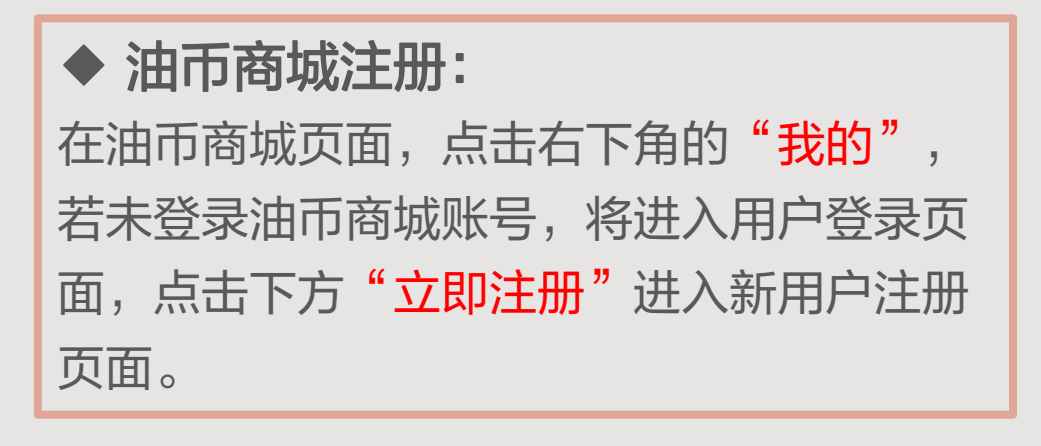

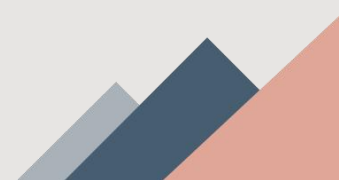

#### 2.油币商城注册

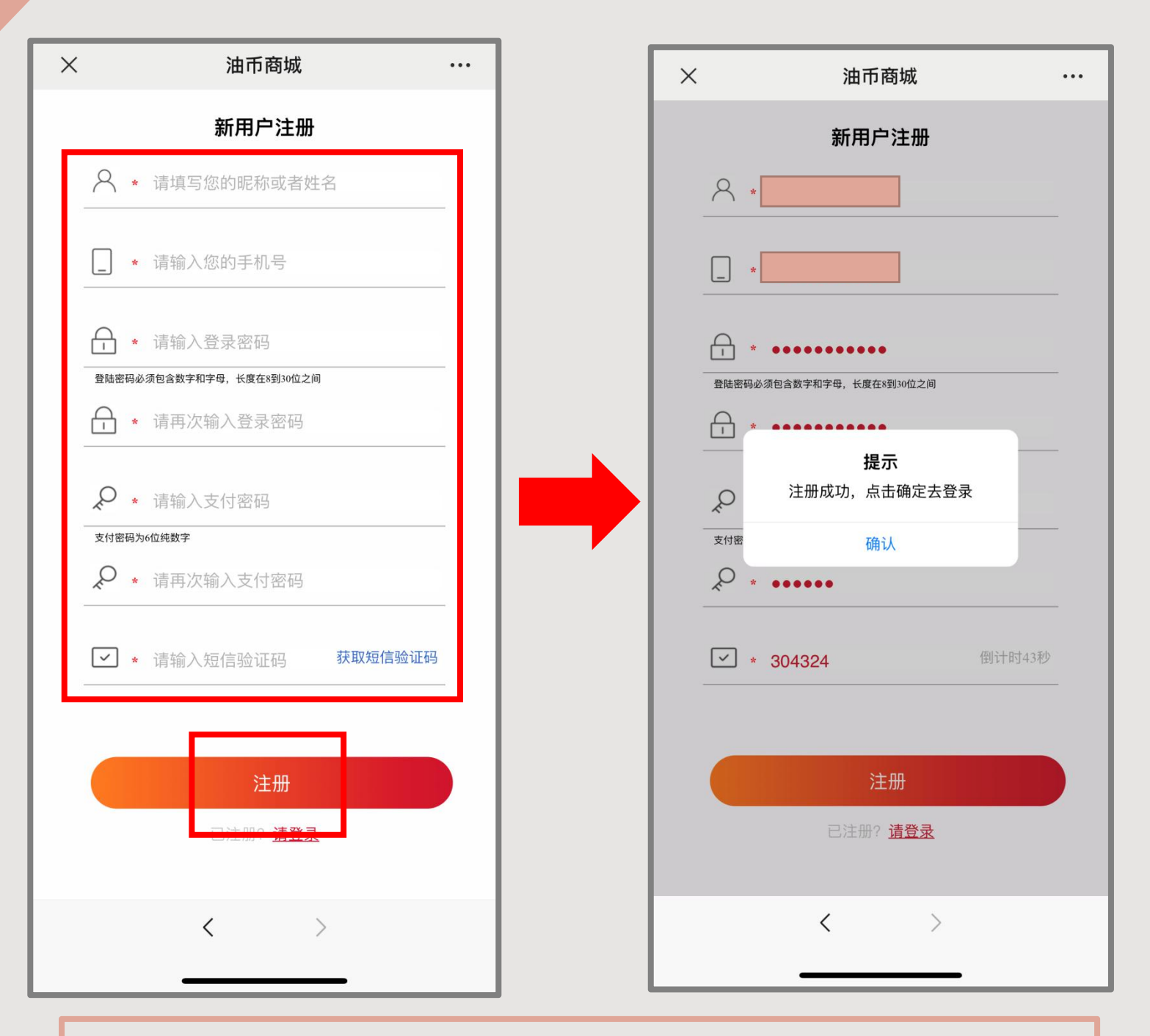

在新用户注册页面对应信息填写框,填写如下信息: ①昵称或姓名; ②手机号码; ③登录密码; ④支付密码; ⑤短信 验证码。 核对信息无误后点击下方"注册",弹出提示"注册成功,点击

确定去登录",点击"确认"即可完成注册。 注意:1.登录密码必须包含数字和字母,长度在8到30位之间; 2.两次填写的登录密码须一致,两次填写的支付密码须一致。

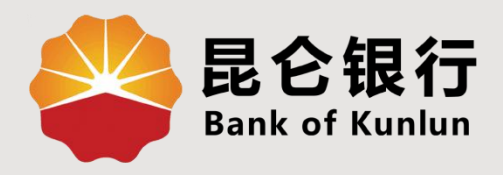

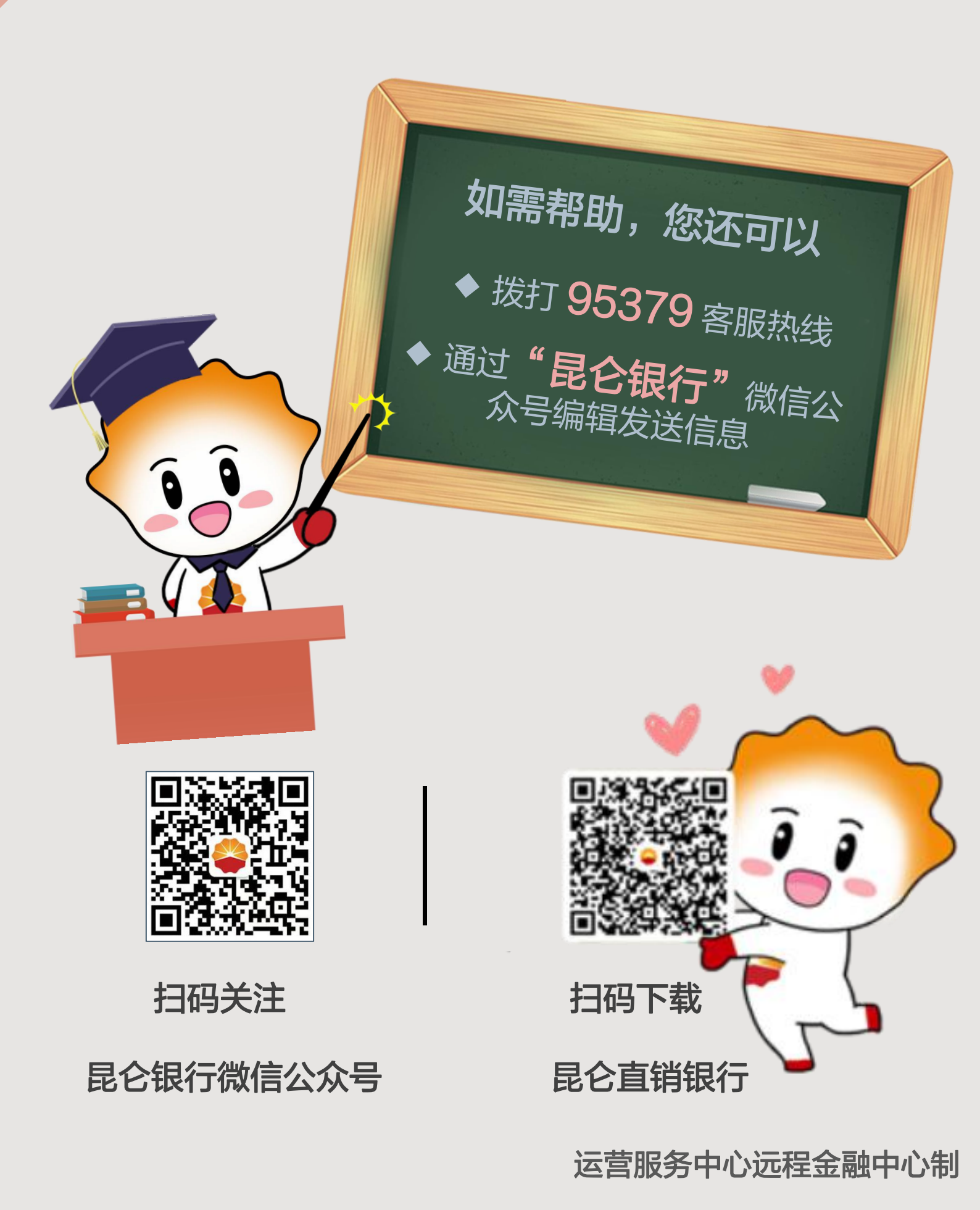